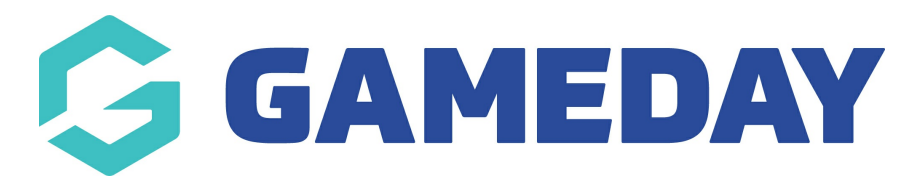

## How do I export a settlement report? Last Modified on 07/10/2019 12:15 pm AEDT

## Hover over My Organisation and select Finances.

| t   | MY ORGANISATION      | MEMBERSHIPS     | PRODUCTS & FORMS | COMPETITIONS | REPORTS |
|-----|----------------------|-----------------|------------------|--------------|---------|
|     | Dashboard            |                 |                  |              |         |
| Fin | Organisation Details |                 |                  |              |         |
| Orc | Admins & Contacts    | Member Finances |                  |              |         |
|     | Finances             |                 |                  |              |         |
|     | My Hierarchy         |                 |                  |              |         |
|     | Teams                | BER             | PAID TO ACCOUNT  | START D      | ATE     |

## Select the Settlements tab.

| Fin | Finances                           |                   |                                  |               |             |          |         |   |  |  |
|-----|------------------------------------|-------------------|----------------------------------|---------------|-------------|----------|---------|---|--|--|
| Ord | Orders Settlements Member Finances |                   |                                  |               |             |          |         |   |  |  |
|     |                                    |                   |                                  |               |             |          |         | # |  |  |
|     |                                    | SETTLEMENT NUMBER | PAID TO ACCOUNT                  | START DATE \$ | END DATE \$ | AMOUNT ¢ | STATUS  | ¢ |  |  |
|     |                                    | 954               | Baseball Victoria - Bendigo Bank | 6/03/2018     | 6/03/2017   | 9.00     | Created |   |  |  |

NOTE: this report shows the details of a particular settlement.

Find the settlement and click on the Settlement Number.

| Finances |                                    |                                  |               |            |          |         |   |  |  |  |
|----------|------------------------------------|----------------------------------|---------------|------------|----------|---------|---|--|--|--|
| Orders   | Orders Settlements Member Finances |                                  |               |            |          |         |   |  |  |  |
|          |                                    |                                  |               |            |          |         |   |  |  |  |
|          | SETTLEMENT NUMBER                  | PAID TO ACCOUNT                  | START DATE \$ | END DATE 💠 | AMOUNT 🗧 | STATUS  | ÷ |  |  |  |
|          | 954                                | Baseball Victoria - Bendigo Bank | 6/03/2018     | 6/03/2017  | 9.00     | Created |   |  |  |  |

At the top of the screen you will see the basic details of the settlement.

| Settlement - 954                                    |                         |                       |                 |                      | Tax Invoice       | ✓ Save | X Cancel |
|-----------------------------------------------------|-------------------------|-----------------------|-----------------|----------------------|-------------------|--------|----------|
| Paid To Account<br>Baseball Victoria - Bendigo Bank | Start Date<br>6/03/2018 | End Date<br>6/03/2017 | Currency<br>AUD | Total Amount<br>9.00 | Status<br>Created |        |          |

Make sure you are on the **Payments** tab. Select the **All** tab.

| Settlement - 954                                                       |               |                       |             |        |                      | ax Invoice 🗸 Save 🗶 Canc |
|------------------------------------------------------------------------|---------------|-----------------------|-------------|--------|----------------------|--------------------------|
| Paid To Account Start Date<br>Baseball Victoria - Bendigo Bank 6/03/20 | te<br>)18     | End Date<br>6/03/2017 |             | у      | Total Amount<br>9.00 | Status<br>Created        |
| Payments Adjustments                                                   |               |                       |             |        |                      |                          |
| All Grouped                                                            |               |                       |             |        |                      |                          |
|                                                                        |               |                       |             |        |                      | ž                        |
| PAYMENT DATE                                                           | MEMBER        |                       | DETAIL      | AMOUNT | TOTAL CHARGE         | SURCHARGE                |
| 22/03/2018 6:27 am                                                     | check three   |                       | Club fees 2 | 0.96   | 0.04                 | 0.00                     |
| 22/03/2018 6:12 am                                                     | Stephen Curry |                       | Club fees 2 | 0.96   | 0.04                 | 0.00                     |
| 22/03/2018 4:27 pm                                                     | Hello There   |                       | Club fees 2 | 0.00   | 0.00                 | 0.00                     |
| 22/03/2018 4:20 pm                                                     | Hello There   |                       | Club fees 2 | 0.00   | 0.00                 | 0.00                     |

Here you will see a list of all the transactions included in this settlement.

To export this to a .csv file, click Export CSV.

| All Grouped                         |                  |                |               |              |              |  |  |  |
|-------------------------------------|------------------|----------------|---------------|--------------|--------------|--|--|--|
|                                     |                  |                |               |              |              |  |  |  |
| PAYMENT DATE                        | MEMBER           | DETAIL         | AMOUNT        | TOTAL CHARGE | SURCHARGE    |  |  |  |
| 22/03/2018 6:27 am                  | check three      | Club fees 2    | 0.96          | 0.04         | 0.00         |  |  |  |
| 22/03/2018 6:12 am                  | Stephen Curry    | Club fees 2    | 0.96          | 0.04         | 0.00         |  |  |  |
| 22/03/2018 4:27 pm                  | Hello There      | Club fees 2    | 0.00          | 0.00         | 0.00         |  |  |  |
| 22/03/2018 4:20 pm                  | Hello There      | Club fees 2    | 0.00          | 0.00         | 0.00         |  |  |  |
| 22/03/2018 5:16 am                  | Hello There      | Club fees 2    | 0.96          | 0.04         | 0.00         |  |  |  |
| 22/03/2018 4:11 pm                  | Hello There      | Club fees 2    | 0.00          | 0.00         | 0.00         |  |  |  |
| 22/03/2018 4:46 am                  | Hello There      | Club fees 2    | 0.96          | 0.04         | 0.00         |  |  |  |
| 21/03/2018 5:17 am                  | Lebron James Two | Club fees 2    | 0.96          | 0.04         | 0.00         |  |  |  |
| 21/03/2018 11:50 am                 | Jaenee CHHHH     | Club fees 2    | 0.00          | 0.00         | 0.00         |  |  |  |
| 20/03/2018 11:28 pm                 | Jaenee CHHHH     | Club fees 2    | 0.96          | 0.04         | 0.00         |  |  |  |
| 20/03/2018 7:14 am                  | Jaenee CHHHH     | Club fees 2    | 0.96          | 0.04         | 0.00         |  |  |  |
| 20/03/2018 6:28 am                  | Jaenee CHHHH     | Club fees 2    | 0.96          | 0.04         | 0.00         |  |  |  |
| 20/03/2018 6:15 am                  | Jaenee CHHHH     | Club fees 2    | 0.96          | 0.04         | 0.00         |  |  |  |
| Show 50 • Showing Rows 1 - 13 of 13 |                  | First Previous | i 1 Next Last |              | Export CSV ± |  |  |  |

Once done, you can open this in Excel.

| Ę   | □                |                                                |             |        |                                                 |                        |                       |                                    | - Excel                  |                   |
|-----|------------------|------------------------------------------------|-------------|--------|-------------------------------------------------|------------------------|-----------------------|------------------------------------|--------------------------|-------------------|
| F   | ile Home Ir      | isert Page Layout                              | Formulas    | Data   | Review Vie                                      | w Help                 | , Р <sub>Tell m</sub> | ne what you w                      | vant to do               |                   |
| Pas | E Clipboard      | Calibri 11   B I U - III   Font Font Font Font | • A A •     |        | ≫ ▼ ab Wra<br>c Wra<br>€ ■ ■ □ Mer<br>Alignment | ip Text<br>ge & Center | General<br>• \$ • %   | • ● ● .0 .00<br>.00 → .0<br>mber □ | Conditiona<br>Formatting | I Format<br>Table |
| C3  | -                | $\times \checkmark f_x$                        | Club fees 2 |        |                                                 |                        |                       |                                    |                          |                   |
|     | А                | В                                              | С           | D      | Е                                               | F                      | G                     | н                                  | I.                       | J                 |
| 1   | Payment Date     | Member                                         | Detail      | Amount | Total Charge                                    | Surcharge              |                       |                                    |                          |                   |
| 2   | 22/03/2018 6:27  | check three                                    | Club fees 2 | 0.96   | 0.04                                            | 0                      |                       |                                    |                          |                   |
| 3   | 22/03/2018 6:12  | Stephen Curry                                  | Club fees 2 | 0.96   | 0.04                                            | 0                      |                       |                                    |                          |                   |
| 4   | 22/03/2018 16:27 | Hello There                                    | Club fees 2 | 0      | 0                                               | 0                      |                       |                                    |                          |                   |
| 5   | 22/03/2018 16:20 | Hello There                                    | Club fees 2 | 0      | 0                                               | 0                      |                       |                                    |                          |                   |
| 6   | 22/03/2018 5:16  | Hello There                                    | Club fees 2 | 0.96   | 0.04                                            | 0                      |                       |                                    |                          |                   |
| 7   | 22/03/2018 16:11 | Hello There                                    | Club fees 2 | 0      | 0                                               | 0                      |                       |                                    |                          |                   |
| 8   | 22/03/2018 4:46  | Hello There                                    | Club fees 2 | 0.96   | 0.04                                            | 0                      |                       |                                    |                          |                   |
| 9   | 21/03/2018 5:17  | Lebron James Two                               | Club fees 2 | 0.96   | 0.04                                            | 0                      |                       |                                    |                          |                   |
| 10  | 21/03/2018 11:50 | Jaenee CHHHH                                   | Club fees 2 | 0      | 0                                               | 0                      |                       |                                    |                          |                   |
| 11  | 20/03/2018 23:28 | Jaenee CHHHH                                   | Club fees 2 | 0.96   | 0.04                                            | 0                      |                       |                                    |                          |                   |
| 12  | 20/03/2018 7:14  | Jaenee CHHHH                                   | Club fees 2 | 0.96   | 0.04                                            | 0                      |                       |                                    |                          |                   |
| 13  | 20/03/2018 6:28  | Jaenee CHHHH                                   | Club fees 2 | 0.96   | 0.04                                            | 0                      |                       |                                    |                          |                   |
| 14  | 20/03/2018 6:15  | Jaenee CHHHH                                   | Club fees 2 | 0.96   | 0.04                                            | 0                      |                       |                                    |                          |                   |

## **Related Articles**